# Elektronisches Stallbuch

Internetanwendung Tierarzt

| Belege   | Bestandsbuch | Arzneimittel |
|----------|--------------|--------------|
| • Belege | e -          |              |
|          |              |              |
|          |              |              |

© ZuchtData, 2019

# Inhaltsverzeichnis

| Einleitung           | 3  |
|----------------------|----|
| Modul Belege         | 5  |
| Belege               | 6  |
| Modul Bestandsbuch   | 7  |
| Bestandsbuch         | 8  |
| Tiere mit Wartezeit  | 10 |
| Diagnosen            | 11 |
| Behandlungen anlegen | 12 |
| Modul Arzneimittel   | 13 |
| Lagerbestand         | 14 |
| Auswertung           | 15 |

### Einleitung

Die Freischaltung für das elektronsiche Stallbuch erfolgt über den für sie zuständigen Landeskontrollverband. Der Zugang erfolgt wie bei den anderen Internetanwendungen über das RDV-Portal.

#### https://web.rdv.at/Portal/extern.jsf

| Login<br>RDV - Portal Österre | ich   |
|-------------------------------|-------|
| Benutzername:                 |       |
| Passwort:                     |       |
|                               | LOGIN |

Nach einen erfolgreichen Login sehen sie den Button für die Internetanwendung EMED Elektronisches Stallbuch.

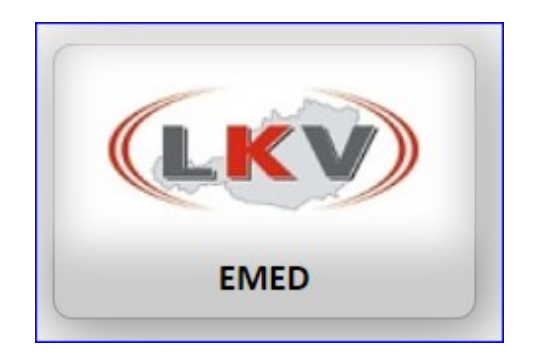

Danach sehen sie eine Liste der ihnen zugeteilten Betriebe.

| Filtern: 250 |       | Suchen     |  |
|--------------|-------|------------|--|
|              | nmer  | \$<br>Name |  |
| Num          | inner |            |  |

Klicken sie auf den gewünschten Betrieb - sie wechseln dann zu diesen.

Die Anwendung gliedert sich in 3 Module:

- <u>Belege</u>
- Bestandsbuch
- <u>Arzneimittel</u>

## Modul Belege

Im Modul Belege finden sie die von ihnen übermittelte Belege.

Im Modul Belege finden sie die Ansicht:

• <u>Belege</u>

### Belege

| rzneim                                      | ittel - Beleg           | e   |            |         |                |          |       |                 |           |           |
|---------------------------------------------|-------------------------|-----|------------|---------|----------------|----------|-------|-----------------|-----------|-----------|
| <ul> <li>Offene</li> <li>Alle Be</li> </ul> | Belege Zeitraum<br>lege | bis | 15.10.2017 |         | ti suchen      | Tiersuch | ne: ( |                 | s         | uchen     |
| Nummer                                      | Datum                   |     | Tierarzt   |         |                |          |       | Identität der T | ïere      |           |
| Melder                                      |                         | ł   | Herkunft   | Diagnos | se .           | E        | /W    | Bezeichnung     | Abg.Menge | Anw.Menge |
| 31476                                       | 15.10.2017              |     | 1.1.1      |         | AT 391.574.    | 210      |       | FR              | OHSIN     |           |
|                                             | 14 44 1                 | >   | FI.        | akute E | uterentzündung | 0        | W     | Cobactan        | 30,0 ml   | 30,0 ml   |
|                                             |                         |     |            | akute E | uterentzündung | 0        | W     | Rifen           | 10,0 ml   | 10,0 ml   |

Hier finden sie die übermittelten Belege.

#### Anzeige Einschränken:

Sie können die Liste der Belege nach verschiedenen Kriterien einschränken.

- Wählen sie zwischen Offene Belege und Alle Belege.
- Schränken sie den Zeitraum ein, oder wählen sie einen Tag Benutzen sie dazu die Kalenderfunktion.
- Suchen sie gezielt nach Belegen eines Tieres Tiersuche.

Wenn sie links auf einen Beleg klicken werden die Einzelheiten rechts angezeigt.

|                       |   |     | Identität der Ti | ere       |           |               | A         | lter                          | Be     | arbeiten                |
|-----------------------|---|-----|------------------|-----------|-----------|---------------|-----------|-------------------------------|--------|-------------------------|
| Diagnose              |   | E/W | Bezeichnung      | Abg.Menge | Anw.Menge | Verabreichung | Charge    | Dosierung                     | Dauer  | Wartezeit               |
| AT 391.574.21         | 0 |     | FRO              | HSIN      |           | 10            | 76 M      | lonate                        |        |                         |
| akute Euterentzündung | 0 | E   | Synpitan-Vet     | 50,0 ml   | 0,0 ml    | 2,0 ml 🕕      | PO1062    | 2,0 ml 🕕<br>2 mal täglich     | 0 Tage | Fleisch OT<br>Milch OT  |
| akute Euterentzündung | 0 | W   | Prisulfan        | 40,0 ml   | 40,0 ml   | 0,0 ml 🕕      | 6463-90F  | 0,0 ml 🕕                      | 0 Tage | Fleisch 18T<br>Milch 3T |
| akute Euterentzündung | 0 | w   | Rifen            | 20,0 ml   | 20,0 ml   | 0,0 ml 🕕      | 1216852AC | 0,0 ml 🕕                      | 0 Tage | Fleisch 4T<br>Milch 0T  |
| akute Euterentzündung | 0 | w   | Ubrolexin        | 4,0 Stück | 0,0 Stück | 1,0 Stück 🕕   | Z097      | 1,0 Stück ()<br>1 mal täglich | 4 Tage | Fleisch 10T<br>Milch 5T |

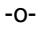

### Modul Bestandsbuch

Im Modul Bestandsbuch finden sie alle Behandlungen ihrer Tiere, sie können Tier behandeln, sie sehen Tier mit Wartezeiten, sie finden einen Überblick über die Diagnosen und sie können Anwendungen ergänzen.

Das Modul gliedert sich in folgende Ansichten:

- Bestandsbuch
- <u>Tiere mit Wartezeit</u>
- <u>Diagnosen</u>
- Behandlungen anlegen

# Bestandsbuch

| Bestan   | dsbuch   |          |                |           |             |              |         |           |        |        |               |                 |               |
|----------|----------|----------|----------------|-----------|-------------|--------------|---------|-----------|--------|--------|---------------|-----------------|---------------|
| letzte 1 | 100 Tage | • suchen |                |           |             |              |         |           |        |        |               | Ue 🗇 Nur Stomos | Ohne Storno   |
|          |          |          |                |           | 1           | 2 3 1 11     | 20 •    |           |        |        |               |                 |               |
| Ufd. Nr. | St. Nr.  | Name     | Lebensnummer   | Beleg Nr. | Beleg Datum | Arzneimittel | Menge   | Dosierung | Va.Art | Dauer  | Behandelnder  | Behandl. Datum  | Storno Deturn |
| 116      |          | FRISLA   | AT 283.173.839 | 30805     | 10.08.2017  | Albipenal    | 8,0 ml  | 8,0 ml    |        | 0 Tage | Tierarzt 2255 | 10.08.2017      |               |
| 117      |          | FRISLA   | AT 283.173.839 | 30805     | 10.08.2017  | Rapidexon    | 3,0 ml  | 3,0 ml    |        | 0 Tage | Tierarzt 2255 | 10.08.2017      |               |
| 119      | 21       | FREI     | AT 601.592.813 | 30905     | 26.08.2017  | Rifen        | 20,0 g  | 20,0 g    |        | 0 Tage | Tierarzt 2255 | 26.08.2017      |               |
| 121      | 23       | FLINKE   | AT 811.834.657 | 30907     | 26.08.2017  | Cefenil      | 20,0 ml | 20,0 ml   |        | 0 Tage | Tierarzt 2255 | 26.08.2017      |               |
| 118      | 21       | FREI     | AT 601.592.813 | 30905     | 26.08.2017  | Oxycyclin    | 20,0 ml | 20,0 ml   |        | 0 Tage | Tierarzt 2255 | 26.08.2017      |               |
| 120      | 23       | FLINKE   | AT 811.834.657 | 30907     | 26.08.2017  | Rifen        | 20,0 ml | 20,0 ml   |        | 0 Tage | Tierarzt 2255 | 26.08.2017      |               |

Im Bestandbuch finden sie alle Behandlungen auf ihrem Betrieb. Hier können sie selbst durchgeführte Behandlungen stornieren.

Anzeige einschränken:

• letzte 100 Tage

| suchen |
|--------|
|        |

• Zeitraum oder Stichtag

| Bestandsbuch       |     |            |     |            |   |        |
|--------------------|-----|------------|-----|------------|---|--------|
| Datum Behandlung 👻 | von | 01.11.2017 | bis | 02.11.2017 | 0 | suchen |

nach der laufenden Nummer

| Bestandsbu | ch   |         |     |     |     |     |        |
|------------|------|---------|-----|-----|-----|-----|--------|
| Lfd. Nr    | • Ja | hr 2017 | von | 110 | bis | 220 | suchen |

• Alle, nur Stornos oder ohne Stornos anzeigen

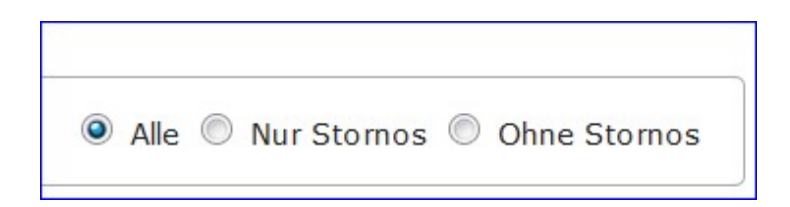

#### Liste Filtern:

Die Liste kann nach Name, Belegnummer oder Belegdatum gefiltert werden.

| St. Nr. | Name  | Lebensnummer   |
|---------|-------|----------------|
|         | Dorl  | )              |
| 27      | DORLI | AT 229.144.238 |
| 27      | DORLI | AT 229.144.238 |

#### Sortieren:

Bei einem Klick auf den Spaltenheader wird die Liste nach dieser Spalte auf- oder absteigend sortiert.

#### Behandlung stornieren:

Vom ihnen durchgeführte Belege können hier storniert werden. Klicken sie dazu auf das Löschensymbol in der letzten Spalte. Der Datensatz wird gelöscht und das Stornodatum wird angezeigt.

| Dauer  | Behandelnder | Behandl. Datum | Storno Datum |  |
|--------|--------------|----------------|--------------|--|
| 4 Tage |              | 25.09.2017     | 14.11.2017   |  |
| 1 Tage | 17           | 19.09.2017     |              |  |

## Tiere mit Wartezeit

| Tiere r | nit Wartezeit  | :              |           |            |              |           |                          |                |            |               |               |
|---------|----------------|----------------|-----------|------------|--------------|-----------|--------------------------|----------------|------------|---------------|---------------|
| Aktuel  | e Wartetiere 💌 | Suchen         |           |            |              |           |                          |                |            |               |               |
|         |                |                |           |            | 14 -14       | 1 10 10   | 20 •                     |                |            |               |               |
| St.Nr.  | Name           | Lebensnummer   | Beleg Nr. | Datum      | Arzneimittel | Anw.Menge | Behandelnder             | Behandl. Datum | Abgeschl.? | Fleisch       | Mich          |
|         | FRISLA         | AT 706.874.172 | 2349      | 14.10.2015 | U-tab        | 3,0Stück  | -                        | 14.10.2015     | nein       | >= 24.10.2015 | >= 18.10.2015 |
|         | LARA           | AT 900.752.630 | 2049      | 07.08.2015 | Ubrolexin    | 1,0Stück  | -                        | 07.08.2015     | nein       | >= 17.08.2015 | >= 12.08.2015 |
|         | SIRI           | AT 822.939.194 | 22731     | 14.01.2015 | Oxysulfa     | 35,09     | 488 C. 1. 1. 1. 1. 1. 1. | 14.01.2015     | nein       | >= 31.01.2015 | >= 14.01.2015 |
|         | FREILI         | AT 918.369.119 | 27940     | 20.11.2016 | Mastipent    | 4,0Stück  | We have a second         | 20.11.2016     | nein       | >= 26.11.2016 | >= 26.11.2016 |
|         | FRISLA         | AT 706.874.172 | 30495     | 13.07.2016 | Ubrolexin    | 4,0Stück  | · ·                      | 13.07.2016     | nein       | >= 23.07.2016 | >= 18.07.2016 |
| 10      | FROHSIN        | AT 391.574.210 | 31476     | 15.10.2017 | Ubrolexin    | 1,0Stuck  |                          | 18.10.2017     | nein       | >= 28.10.2017 | >= 23.10.2017 |

Hier finden sie die Tiere mit aktuellen Wartezeiten. Die Datensätze werden angezeigt bis die die Behandlung abgeschlossen ist - auch wenn die Wartezeiten schon abgelaufen sind.

## Diagnosen

| ier Dia   | gnosen  |                |           |            |                       |       |     |
|-----------|---------|----------------|-----------|------------|-----------------------|-------|-----|
| Alle Tier | suchen  |                |           |            |                       |       |     |
|           |         | 14 44          | 1 2 3     | 4 5 6 7    | 8 9 10 +> +1 20 💌     |       |     |
| St.Nr.    | Name    | Lebensnummer   | Beleg Nr. | Datum      | Diagnose              | Schl. | E/V |
| 15        | FRAUBE  | AT 746.156.912 | 31513     | 18.10.2017 | Gebärpareseprophylaxe | 311   | E   |
| 10        | FROHSIN | AT 391.574.210 | 31476     | 15.10.2017 | akute Euterentzündung | 51    | W   |
| 10        | FROHSIN | AT 391.574.210 | 31468     | 14.10.2017 | akute Euterentzündung | 51    | E   |
| 27        | DORLI   | AT 229.144.238 | 31408     | 05.10.2017 | Eierstockzysten       | 43    | E   |
|           | FROHSIN | AT 831.332.879 | 31331     | 29.09.2017 | Durchfall             | 21    | W   |
| 27        | DORLT   | AT 229 144 238 | 31347     | 25.09.2017 | Stillhounst Azukie    | 42    | F   |

Hier finden sie die Diagnosen der Tiere.

#### Anzeige Einschränken:

- Alle Tiere
- nach Datum

| Tier Diagnosen |   |     |            |   |     |            |   |        |
|----------------|---|-----|------------|---|-----|------------|---|--------|
| Datum          | • | Von | 01.11.2017 | ü | Bis | 11.11.2017 | 0 | Suchen |

#### Liste filtern:

Nach Name, Lebensnummer, Diagnose und Diagnoseschlüssel.

# Behandlungen anlegen

| Offene Belege Zeitraum von     15.10.2017 |            |              | Tiersuche:     |               | uche: |                 | suchen    |  |
|-------------------------------------------|------------|--------------|----------------|---------------|-------|-----------------|-----------|--|
| Alle Belege bis                           |            | 18.10.2017   | © suchen       |               |       |                 |           |  |
| Nummer                                    | Datum      | Tierarzt     |                | <u></u>       |       | Identität der T | iere      |  |
| Melder                                    |            | Herkunft     | Diagnose       |               | E/W   | Bezeichnung     | Abg.Menge |  |
| 31513                                     | 18.10.2017 | 1            | A              | T 746.156.912 |       | FR              | AUBE      |  |
| 31476                                     | 15.10.2017 | ···· · ····· | Gebärparesepro | ophylaxe      | E     | Duphafral       | 10,0 ml   |  |
| 31468                                     | 14.10.2017 |              |                |               |       |                 |           |  |
| 31422                                     | 06.10.2017 |              |                |               |       |                 |           |  |
| 31408                                     | 05.10.2017 |              |                |               |       |                 |           |  |
|                                           |            | the set of s |                |               |       |                 |           |  |

Hier können sie nun Behandlungen anlegen. Wählen sie dazu links einen Beleg aus den sie dazu verwenden wollen und klicken sie auf Beleg verwenden.

| Diagnose                                              | E/W | Bezeichnung | Abg.Me |
|-------------------------------------------------------|-----|-------------|--------|
| AT 418.862.260                                        |     | FR          | ANZA   |
| Komb. Zitzenvers. u. Antibiotik. z.<br>Trockenstellen | E   | Seroclox    | 4,0 St |
| Komb. Zitzenvers. u. Antibiotik. z.<br>Trockenstellen | E   | Orbeseal    | 4,0 St |
| Beleg verwenden                                       |     |             |        |

### Modul Arzneimittel

Im Modul Arzneimittel finden sie einen Überblick über die von ihnen abgegeben Arzneimittel.

Das Modul gliedert sich in folgende Ansichten:

- Lagerbestand
- <u>Auswertung</u>

# Lagerbestand

| rzneimitt  | el Lagert | pestand     |               |             |
|------------|-----------|-------------|---------------|-------------|
| Medikament | Charge    | Abgabedatum | AUA-Beleg Nr. | Restbestand |
| Imaverol   | 13KQ183   | 11.12.2015  | 25087         | 100,0 ml    |
| Sulfa-Mix  | 8003260   | 15.09.2015  | 2295          | 1000,0 g    |
| Mastipent  | 282032    | 15.09.2015  | 2296          | 8,0 Stück   |
| Rifen      | 10371     | 18.09.2015  | 24394         | 45,0 g      |
| Seroclox   | 1424-20   | 19.09.2015  | 24412         | 4,0 Stück   |
| Seroclox   | 1424-20   | 19.09.2015  | 24413         | 4,0 Stück   |
| Seroclox   | 1424-20   | 19.09.2015  | 24414         | 4,0 Stück   |
| Seroclox   | 1424-20   | 19.09.2015  | 24415         | 4,0 Stück   |
| Seroclox   | 1424-20   | 19.09.2015  | 24416         | 4,0 Stück   |
| Seroclox   | 1424-20   | 19.09.2015  | 24417         | 4,0 Stück   |

Hier finden sie ihren aktuellen Arzneimittel Lagerbestand.

### Auswertung

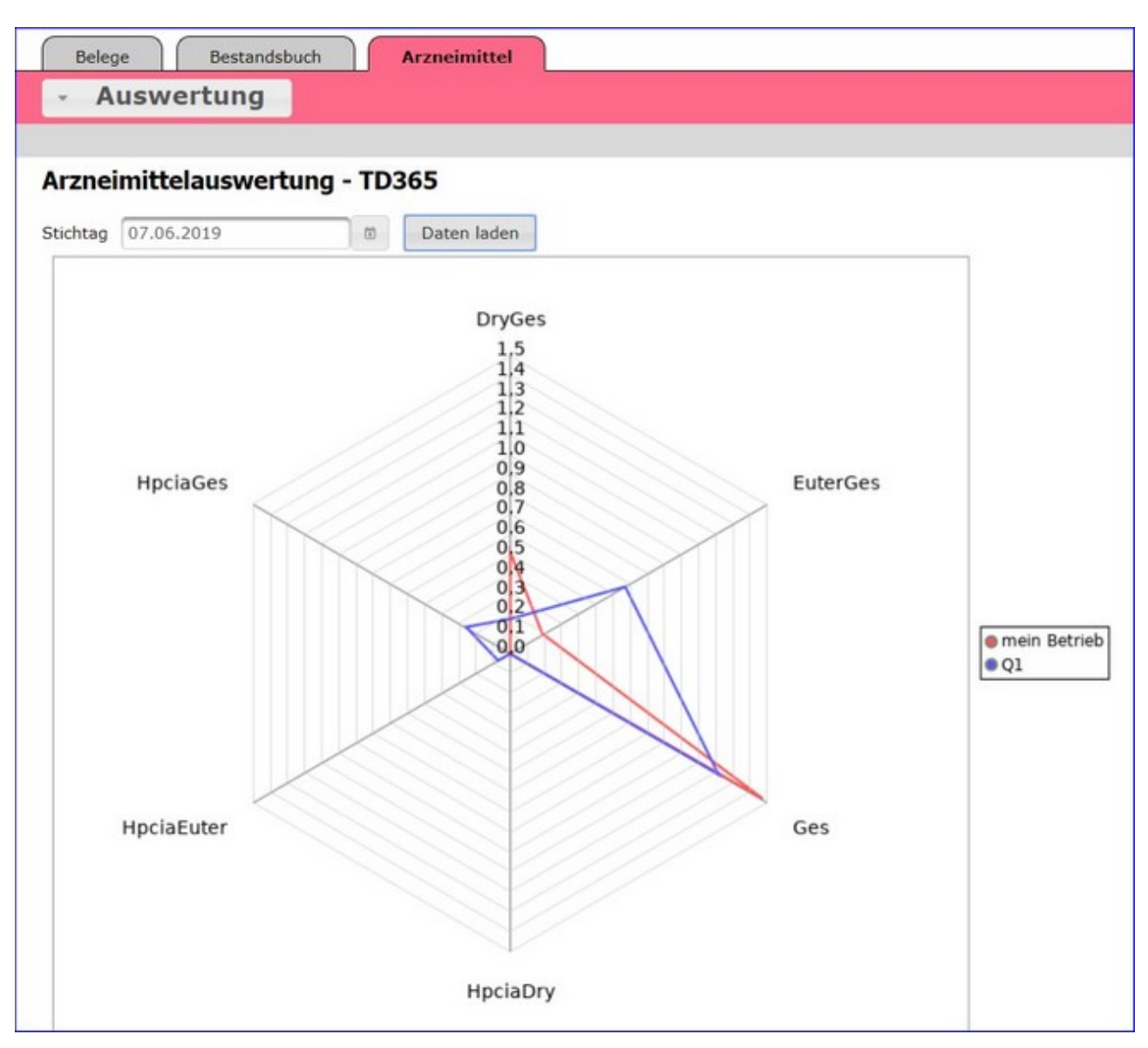

In dieser Ansicht finden sie eine grafische Darstellung zum Antibiotikaeinsatz auf dem gewählten Betrieb.

Legen sie einen Stichtag fest - ausgewertet werden dann 365 Tage vor diesem Stichtag - und klicken sie dann auf Daten laden.

Die Dosierung der Antibiotika ist primär abhängig vom Wirkstoff und differiert abhängig von der Tierart, von der Altersgruppe, in der das Antibiotikum eingesetzt wird, und schließlich auch von der Erkrankung, bei der das Antibiotikum zur Anwendung kommen soll. Die Umrechnung der eingesetzten Antibiotikamenge in für eine Zieltierart, eine Alters- bzw. Nutzungsgruppe und gegebenenfalls für eine bestimmte Einsatzindikation erforderliche Dosen erlaubt die Beurteilung der Therapiehäufigkeit unabhängig vom eingesetzten Wirkstoff. Die sogenannte DDDA (Defined Daily Dose Animal) für einen Wirkstoff in mg pro kg Körpergewicht gibt die für einen Tag erforderliche Dosis eines Antibiotikums für eine Zieltierart an. Dieser Wert ist von der EMA harmonisiert und wird für die Berechnung der Treatment days pro Jahr (TD365) = Anzahl Behandlungstage / 365 Haltungstage (Jahr) herangezogen.

In der Abbildung werden diese Behandlungstage für die Gesamteinsatz der Antibiotika bzw.

dem Anteil Gesamt mit den Reservewirkstoffen (HCPIA) dargestellt, weiters bezogen auf die Euterdiagnosen (EUTERges bzw. HCPIAEuter) dargestellt. DryGes und HCPIADry stellt den Einsatz von Antibiotika zum Trockenstellen dar.

Q1 ist das beste Viertel der Betriebe bezogen auf den jeweiligen Antibiotikaeinsatz. In dieser Darstellung kann man den Einsatz des Betriebes mit den besten (und in Zukunft auch schlechtesten) 25% der Betriebe vergleichen.

© ZuchtData, 2019 www.zuchtdata.at